## MAARİF MODELİ EBEVYN OKULU KURS PROGRAMINA KAYIT AŞAMALARI

İnternet tarayıcınıza 'e-yaygın' yazıp aratınız.

| Google | e yaygın 🛛 🗙 📼 🌵 💽                                                                                                    |         |  |  |  |  |  |
|--------|----------------------------------------------------------------------------------------------------|---------|--|--|--|--|--|
|        | Tümü Videolar Görseller Haberler Yersiteleri Kısa videolar Web : Daha fazla                                                                                       | Araçlar |  |  |  |  |  |
|        | MEB<br>https://e-yaygin.meb.gov.tr                                                                                                    |         |  |  |  |  |  |
|        | e-YAYGIN - MEB                                                                                                    |         |  |  |  |  |  |
|        | e-Devlet Girişi. YÜZME KURSLARI. TÜM VATANDAŞLARA, TÜRKİYE'NİN HER YERİNDE, HER<br>ALANDA, ÜCRETSİZ ÖĞRENME VE İSTİHDAM FIRSATLARI. OKUMA YAZMA KURSLARI. TÜM     |         |  |  |  |  |  |
|        | Açık Kurslar<br>##LOC[OK]##. {1}. ##LOC[OK]## ##LOC[CanceI]##. {1                                                                                                 |         |  |  |  |  |  |
|        | Kurs Programları<br>##LOC[OK]##. {1}. ##LOC[OK]## ##LOC[Cancel]##. {1                                                                                             |         |  |  |  |  |  |
|        | Kurs Programı Ara<br>1004, Bahçecilik, 104011500, Gül Yetiştiriciliği, 144 ; 1005                                                                                 |         |  |  |  |  |  |
|        | T.C. Millî Eğitim Bakanlığı<br>Toplam Kursiyer Sayısı. 82.430.458 ; 2025 Toplam Kursiyer. 1                                                                       |         |  |  |  |  |  |
|        | 26<br>2502, Denizcilik, 111000902 ; 2503, Tarım Teknolojileri                                                                                                    |         |  |  |  |  |  |
|        | meb.gov.tr alanından daha fazla sonuç »                                                                                                    |         |  |  |  |  |  |
| 1      | E-Devlet<br>https://www.turkiye.gov.tr., meb-e-yaygin                                                                                                    |         |  |  |  |  |  |
|        | Yaygın Eğitim Bilgi Sistemi (e-Yaygın Sistemi)                                                                                                    |         |  |  |  |  |  |
|        | Milli Eğitim BakanlığıYaygın Eğitim Bilgi Sistemi (e-Yaygın Sistemi) Bu hizmetten faydalanmak için,<br>aşağıdaki kimlik doğrulama yöntemlerinden sizin için uygun |         |  |  |  |  |  |

## 2- Çıkan pencerede 'Giriş Yap' seçeneğini tıklayınız.

| ) Milli Eğitim Bakanlığı Yaygın Eğ          | itim Bilgi Sistemi (e-Yaygın Sistemi)                                                  |                                                                                                    | 7                                             |
|---------------------------------------------|----------------------------------------------------------------------------------------|----------------------------------------------------------------------------------------------------|-----------------------------------------------|
| Mill Egitim Bakanlığı<br>Yaygın Eğitim Bily | gi Sistemi (e-Yaygın Sistemi)                                                          |                                                                                                    | < Paylas                                      |
|                                             | Henüz kim<br>Bu hizmett<br>bir tanesin<br>Wobil in<br>Elektror<br>T.C. Kim<br>Internet | ıliğinizi doğrulamadınız<br>ten faydalanmak için, aşağıdaki kimlik doğrulama yö<br>I kullanarak sisteme giriş yapmış olmanız gerekmek<br>t Şifresi<br>nza<br>nik İmza<br>ilik Kartı<br>E Bankacılığı | öntemlerinden sizin için uygun olan<br>tedir. |
|                                             |                                                                                        | Kimliğimi Şimdi Doğrula                                                                                                    |                                               |

3- Türkiye Cumhuriyeti kimlik numaranız ve e-Devlet şifrenizle giriş yapınız.

|                    |                                                |                                                                      | https://www.turki      |
|--------------------|------------------------------------------------|----------------------------------------------------------------------|------------------------|
| e-Devlet Şifresi   | Mobil İmza                                     | Elektronik İmza                                                      | Diğer Yöntemler        |
| * T.C. Kimlik No   |                                                |                                                                      | 0 🔳                    |
| * e-Devlet Şifresi |                                                |                                                                      |                        |
|                    | * e-Devlet <b>şifreniz</b><br>telefonunuzdan y | <b>i unutmanız durumunda</b> doğru<br>enileme işlemi yapabilirsiniz. | ladığınız cep          |
|                    |                                                |                                                                      | <u>Şifremi Unuttum</u> |
| ipt                | tal                                            | Giriş Yap                                                            |                        |

# 4- 'Uygulamaya Git' seçeneğine tıklayınız.

|                                                      | 1                                              |                                                                                                    |                                         |        |  |  |  |
|------------------------------------------------------|------------------------------------------------|----------------------------------------------------------------------------------------------------|-----------------------------------------|--------|--|--|--|
| Bu hizmet Milli Eğitim<br>Bakanlığı işbirliği ile e- | Giriş yapacağınız uygular                      | na ile ilgili bilgiler:                                                                                                    |                                         |        |  |  |  |
| Devlet Kapısı altyapısı<br>üzerinden sunulmaktadır.  | Uygulama Adı                                   | Yaygın Eğitim Bilgi Sistemi (e-Yaygın Sistemi)                                                                                                    |                                         |        |  |  |  |
|                                                      | Uygulama Adresi                                | https://e-yaygin.meb.gov.tr/                                                                                                    |                                         |        |  |  |  |
|                                                      | Hizmet Açıklaması                              |                                                                                                    |                                         |        |  |  |  |
|                                                      | "Uygulamaya Git" baj<br>sayfasına yönlendirile | ğlantısına tıkladığınızda, www.türkiye.gov.tr'yi terk ederek, profil bilgileriniz ile kulla<br>sceksiniz, ilgili uygulama yeni bir pencere içinde açılacaktır. | anıcı girişi yapmış olarak ilgili kurum | un web |  |  |  |
|                                                      |                                                | Uygulamaya Git                                                                                                    |                                         |        |  |  |  |

## 5- Açılan sayfada 'Başvurular' sekmesine tıklayınız.

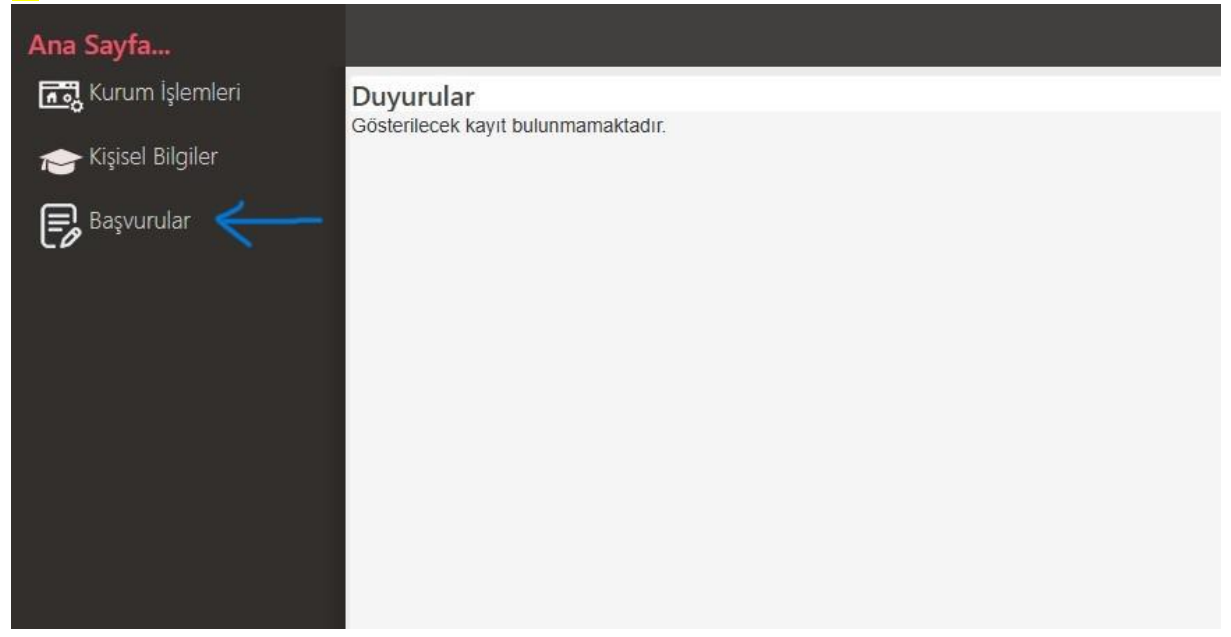

6- Ardından 'Kurs Kayıt İşlemleri' seçeneğini tıklayınız.

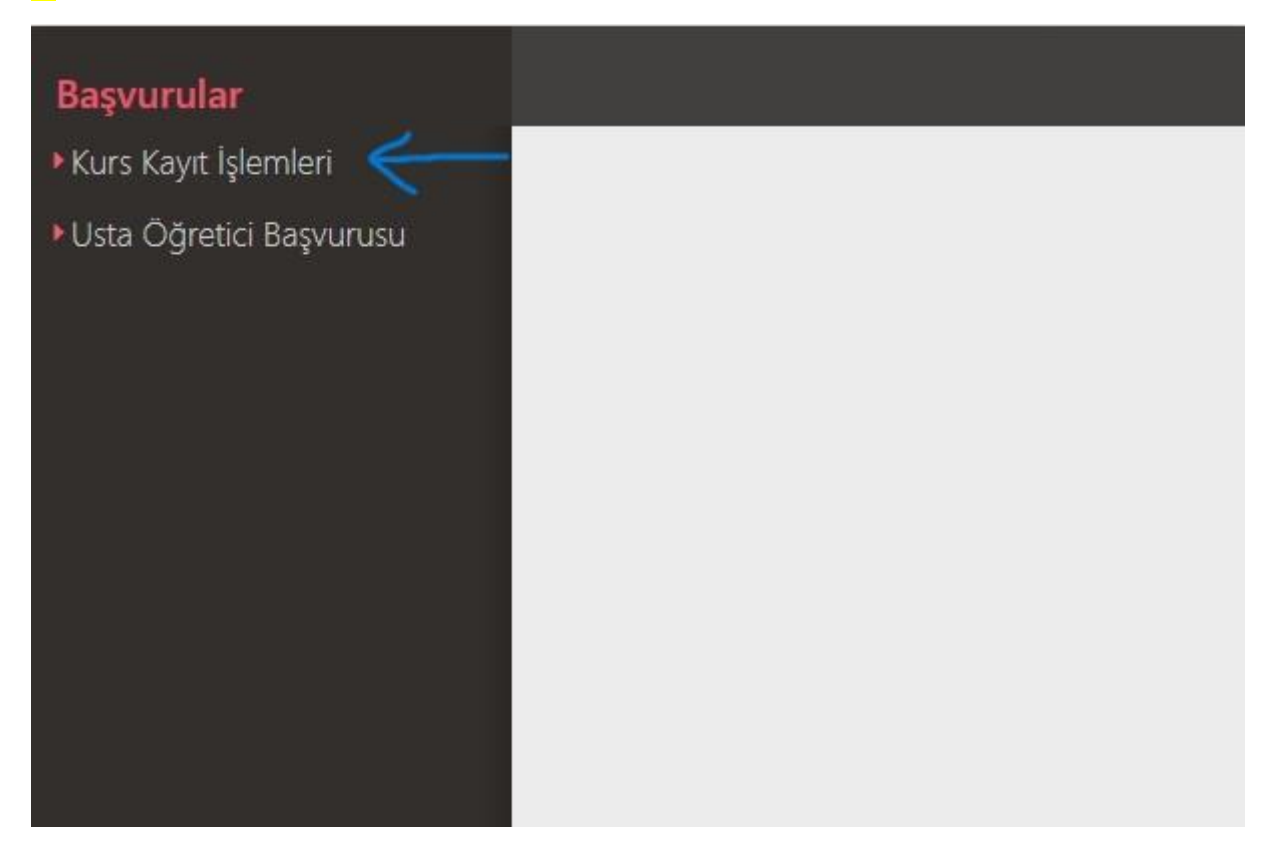

#### 7- 'Kursa Ön Başvuru Yap' seçeneğini tıklayınız.

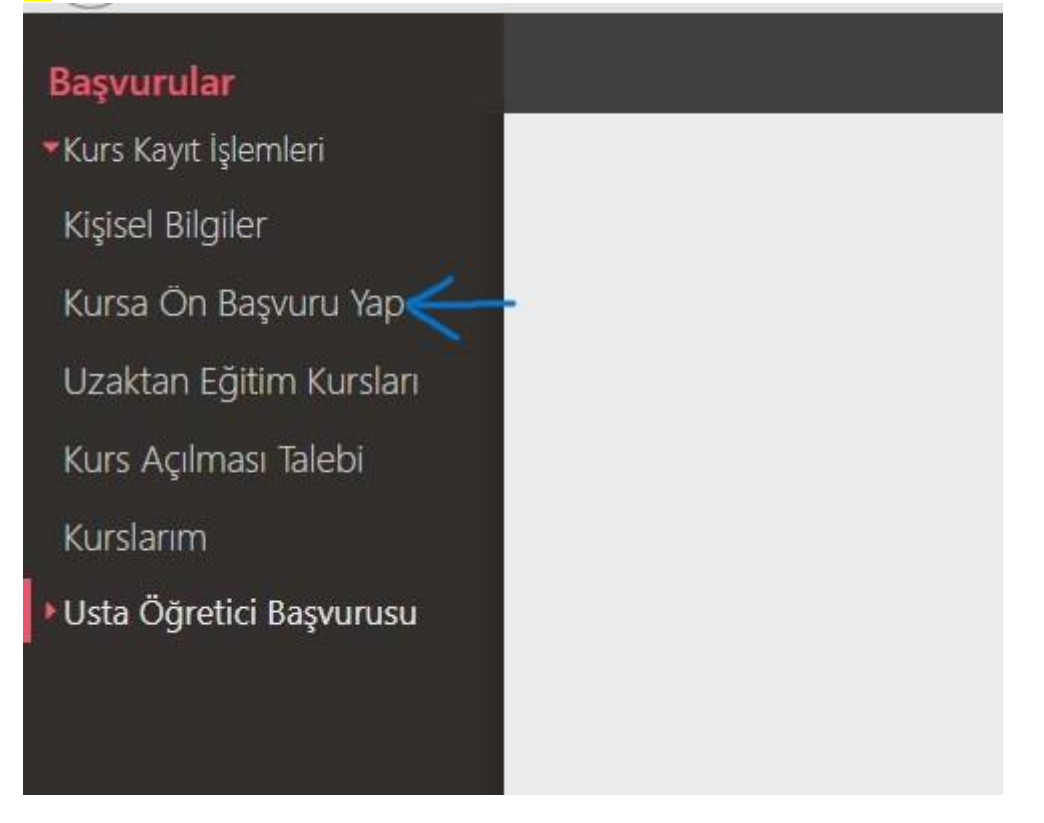

#### <mark>8-</mark> İl Adı: <mark>BURSA</mark> İlçe Adı: <mark>Yıldırım</mark> seçiniz.

Kurs Adı bölümüne 'maarif' yazarak 'Kursları Listele' butonundan arama yapınız.

|     | 3          | Yenile                    |          |      |       |                 |                          | ۹,       | Ara       | Ana S | ayfa    | ② Yardın      | ı B       | Çıkış       |
|-----|------------|---------------------------|----------|------|-------|-----------------|--------------------------|----------|-----------|-------|---------|---------------|-----------|-------------|
|     | İI Ad      | lı : Seçiniz              | İlçe Adı | :    | Kur   | rs Adı :        |                          |          |           |       |         | Q Ku          | rsları Li | stele       |
|     | Kurs<br>No | Kurs Adı                  | İl       | İlçe | Kurum | Eğitim<br>Şekli | Kursun<br>Yapılacağı Yer | Baş.Tari | Bit.Tarih | Süre  | Kontenj | Ders<br>Plani | Şartlar   | Kayıt<br>Ol |
| Gös | sterilece  | ek kayıt bulunmamaktadır. |          |      |       |                 |                          |          |           |       |         |               |           |             |

#### 9- Açılan pencereden '<mark>Peyami Safa Ortaokulu</mark>'na ait olan kursa '<mark>Kayıt Ol</mark>' butonunu tıklayınız.

| İl Adı     | : Bursa                                      | İlçe Adı | : Yıldırın | η <b>γ</b> Κι                    | ırs Adı :         | maarif                         |          |           |      |         | Q, K          | ursları Li | stele       |
|------------|----------------------------------------------|----------|------------|----------------------------------|-------------------|--------------------------------|----------|-----------|------|---------|---------------|------------|-------------|
| Kurs<br>No | Kurs Adı                                     | 1        | İlçe       | Kurum                            | Eğitim<br>Şekli   | Kursun<br>Yapılacağı Yer       | Baş.Tari | Bit.Tarih | Süre | Kontenj | Ders<br>Planı | Şartlar    | Kayıt<br>Ol |
| 1 440238;  | Maarif Modeli Ebeveyn<br>Okulu Kurs Programı | Bursa    | Yıldırım   | Yıldırım Halk<br>Eğitimi Merkezi | Yüzyüze<br>Eğitim | Peyami Safa<br>Ortaokulu       | 07/04/2  | 216/06/2  | 32   | 0/50    | Ders P        | Şartlar    | Kayıt C     |
| 2 440124   | Maarif Modeli Ebeveyn<br>Okulu Kurs Programı | Bursa    | Yıldırım   | Yıldırım Halk<br>Eğitimi Merkezi | Yüzyüze<br>Eğitim | Adnan<br>Menderes<br>Ortaokulu | 26/03/2  | 28/05/2   | 32   | 1/50    | Ders P        | Şartlar    | Kayıt C     |
| 3 440095:  | Maarif Modeli Ebeveyn<br>Okulu Kurs Programı | Bursa    | Yıldırım   | Yıldırım Halk<br>Eğitimi Merkezi | Yüzyüze<br>Eğitim | Adnan<br>Menderes<br>Ortaokulu | 26/03/2  | 28/05/2   | 32   | 2/50    | Ders P        | Şartlar    | Kayıt C     |

10- 'Asıl kayıt için gerekli evraklarımla birlikte kurs başlamadan önce kuruma müracaat etmem gerektiğini kabul ediyorum.' butonun başındaki kutucuğa tıklayınız. 'Kaydet' butonu ile kayıt işleminiz tamamlanmış olacaktır.

|                      | 👜 4402382 - Maarîf             | Modeli Ebeveyn Okulu Kurs Programı 🗙                                                                  |     |                |
|----------------------|--------------------------------|----------------------------------------------------------------------------------------------------|-----|----------------|
|                      | Aile Bireyleri İçin            | Başvuru Yap                                                                                           | er  | Baş.Tarihi     |
|                      | Başvuru Yapılacal              | t Kurs Bilgisi                                                                                        |     |                |
| n Okulu Kurs Progran | Kurs Adı                       | Maarif Modeli Ebeveyn Okulu Kurs Programı                                                             | ulu | 07/04/2025     |
|                      | Kurs Merkezi                   | Bursa / Yıldırım / 134883                                                                             |     | 0.0.100.1000.0 |
| n Okulu Kurs Progran | Kurs Yeri                      | Peyami Safa Ortaokulu                                                                                 |     | 26/03/2025     |
| n Okulu Kurs Program | Başlama/Bitiş Tarihi           | 07/04/2025 - 16/06/2025                                                                               |     | 26/03/2025     |
| in okula kais mogran | Kurs Süresi                    | 32 Saat                                                                                               | _   | 20/03/2023     |
|                      | Sertifika Türü                 | Katılım Belgesi                                                                                       |     |                |
|                      | Kurs Açma Biçimi               | Normal Statü                                                                                          |     |                |
|                      | Kurs Türü                      | Genel                                                                                                 |     |                |
|                      |                                |                                                                                                    |     |                |
|                      | Kursa Kayıt Olma               | k için Gerekli Şartlar                                                                                |     |                |
|                      | Okumaz - Yazmaz M              | ezuniyet Belgesi                                                                                      |     |                |
|                      | Öğrenci velisi olmak           |                                                                                                    |     |                |
|                      |                                |                                                                                                    |     |                |
| >                    | Asıl kayıt için<br>etmem gerek | gerekli evraklarımla birlikte kurs başlamadan önce kuruma müracaat<br>tiğini kabul ediyorum<br>Kaydet | -   | _              |